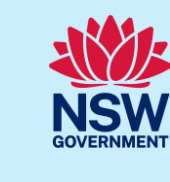

#### **Building Practitioner**

# Declare As-Builts (Final Set)

As part of the Design and Building Practitioners Act 2020, Building Practitioners (BP) are required to declare the As-Builts (final set) Construction Issued Regulated Design (CIRD) documents.

This guide will demonstrate how the BP can declare the As-Builts on the NSW Planning Portal.

| <ol> <li>From the dashboard, click on the Intention<br/>to Seek OC (ITSOC) case that requires the<br/>As-Built (final set) CIRD documents.</li> </ol> | ITSOC-2021-27 SUTHERLAND SHIRE 4 DAMEELI Awalting Designs                                                                                                    |
|----------------------------------------------------------------------------------------------------|----------------------------------------------------------------------------------------------------|
| <b>2. Click</b> Actions, then <b>click</b> Declare As-Builts (Final set) from the options.                                                            | g ITSOC Actions ~<br>Refresh<br>Re-assign<br>Upload construction issued regulated<br>Upload construction issued regulated<br>Declare As-Builts (Final set)<br>Delegate document upload |

**Note:** The option to Declare As-Builts (final set) will only appear once the Appropriate practitioner has uploaded and lodged at least the initial set of design documents.

**3. Indicate** if you are ready to confirm your As-Built (Final set) documents.

| Are you ready to confirm that the | construction issued regulated designs lodged are the final set |
|-----------------------------------|----------------------------------------------------------------|
| ○ Yes                             |                                                                |
| No                                |                                                                |

**Note:** If you select No above, the system will allow you the opportunity to upload and lodge further design variation documents. Please follow the steps to uploading design variation documents, keeping in mind that the submission from this screen will upload and lodge the documents as declared designs.

**4.** Indicate if the building work complied with the Building Code of Australia.

| 1 | Has the building work complied with the requirements of the Builiding Code of Australia.<br>Yes |
|---|-------------------------------------------------------------------------------------------------|
| L |                                                                                                 |

**Note**: You will be required to enter steps taken to ensure compliance.

**5. Indicate** if the design has been prepared by a registered design practitioner and the building work is built in accordance with the design.

| Has | the design been prepared by a registered design practitioner<br>Yes |
|-----|---------------------------------------------------------------------|
|     | No                                                                  |

**Note**: If No is selected to questions 6-9, you must provide reasons in the space provided.

#### Declare As-Builts (Final Set)

### **Building Practitioner**

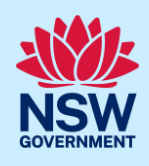

| 6. Indicate if the design compliance declaration has been obtained in relation to regulated designs used for the building work.                                                        | Has a design compliance declaration been obtained in relation to regulated designs<br>Yes<br>No                 |
|----------------------------------------------------------------------------------------------------|----------------------------------------------------------------------------------------------------|
| <b>7. Indicate</b> if a registered principal design practitioner was appointed in relation to the building work.                                                                       | Was a registered principal deisgn practitioner appointed in relation to the building work.<br>Yes<br>No         |
| 8. Indicate of a principal compliance<br>declaration has been obtained in relation<br>to the regulated designs and design<br>compliance declarations relating to the<br>building work. | Has a principal compliance decalaration been obtained in relation to the regulated designs<br>Yes<br>No         |
| <b>9.</b> Declaration and Final BP document can be uploaded by selecting the relevant document folder, then uploading as required.                                                     | Document folder : Declaration V Upload Declare designs? V<br>Please select<br>Declaration<br>Final BP documents |
| <b>Note</b> : The Declare designs checkbox will be disp at this step are considered declared designs.                                                                                  | layed as read only and by default, any documents uploaded                                                       |

| <b>10. Complete</b> the relevant checklists (not mandatory). | Please confirm the following         Copy of each design compliance declaration given under section 9(3)(b) of the Act fo         Copy of each design compliance declaration obtained under section 20(3) of the Act         Copy of the contractor document         Copy of the variation statement         Copy of other regulated designs |
|--------------------------------------------------------------|----------------------------------------------------------------------------------------------------|
| 11. Click Submit.                                            | Submit                                                                                                    |

#### End of steps

## If you need more information

- Click the Help link at the top of the screen to access the NSW Planning Portal help pages and articles.
- Review the Frequently Asked Questions <u>https://www.planningportal.nsw.gov.au/support/frequently-asked-questions</u> and / or
- contact ServiceNSW on 1300 305 695.